## **Data Conversion**

To use older SportsTrak 2000 or SportsTrak 4 data with SportsTrak 2100 you will need to convert it. The utility STConvert will convert most (but not all) earlier SportsTrak data. If it fails you will need to send the data to CaRob Computing for conversion.

STConvert is located in the SportsTrak folder. You can double click on STConvert.exe or select it from the Programs > SportsTrak menu in Windows.

| 🔇 SportsTrak Data Converter |                   | 🗙  |
|-----------------------------|-------------------|----|
| File SportsTrak for Windows |                   |    |
| Set Data Path 🛛 🔨 Convert D | ata C:\SportsTrak | বা |
|                             |                   |    |

Click *Set Data Path* to choose the data folder that holds the data that you would like converted. Use the *eye button* to lookup the folder.

| Browse For Folder                                                                                                    | ?                       |               |                          |
|----------------------------------------------------------------------------------------------------|-------------------------|---------------|--------------------------|
| Select Data Folder                                                                                                    |                         |               |                          |
|                                                                                                    |                         |               |                          |
| Contra Contra Co |                         | ~             |                          |
| 🔲 Oasis<br>🛅 SampData                                                                                                    |                         |               |                          |
| SampHeats                                                                                                    | ;                       |               |                          |
| Swim06                                                                                                    |                         |               |                          |
| testdata                                                                                                    | iles                    |               |                          |
| 🗄 🛅 Sportstrak dat                                                                                                    | a Storage               | ~             |                          |
| , <u> </u>                                                                                                    |                         |               |                          |
| Folder: Swim06                                                                                                    |                         |               |                          |
| Make New Folder                                                                                                    | OK Cancel               |               |                          |
|                                                                                                    |                         | :             |                          |
|                                                                                                    |                         |               |                          |
| Select the folder in which data resid                                                                                                    | es                      |               |                          |
| Select the folder in which your                                                                                                    | old data resides        |               |                          |
| C:\SportsTrak\swim06                                                                                                    |                         |               |                          |
|                                                                                                    |                         |               |                          |
| converted data will reside.                                                                                                    | old data is left unchan | ged in the fo | in which the<br>Ider you |
| have selected.                                                                                                    |                         |               |                          |
|                                                                                                    |                         |               |                          |
|                                                                                                    |                         |               |                          |
|                                                                                                    |                         |               | Accept                   |
|                                                                                                    |                         |               |                          |

After selecting the folder, STConvert will create a new folder in that folder named NewData. This folder is where the converted data will be placed. The original data will not be changed.

Click on the Accept button to accept the data path, then click on the Convert Data button.

| Set Data Path 🛛 🚫 Convert Dat | a C:\SportsTrak\Swim06 |
|-------------------------------|------------------------|

The window you will be presented with first identifies the batch of data that you have selected. This is indicated by the two messages below the progress window.

| nvert SportsTrak for Windows Files to SportsTrak 2100 |                                                                                                    |
|-------------------------------------------------------|----------------------------------------------------------------------------------------------------|
|                                                       | <b>4</b>                                                                                                    |
| Progress                                              | Press the button to commence conversion                                                                      |
|                                                       | Conversion may take up<br>to 15 minutes or more<br>depending on the size<br>of the data files to<br>convert. |
|                                                       | -Number of Records to convert<br>463                                                                         |
|                                                       | Approx Time to Convert Data<br>2.32 mins                                                                     |
| Later DayFlags File<br>Later Complist File            |                                                                                                    |

You are given an indication of the number of records that need converting and an estimate of the time it will take to convert those records to a format compatible with SportsTrak2100.

## **Click** Convert

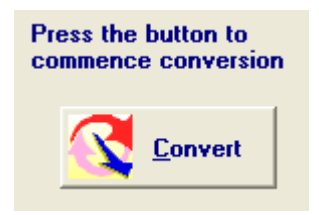

Then wait while the conversion occurs. The window displays a progress bar and message indicating the approximate time remaining for the conversion process. Another message keeps you informed of the records being converted.

| Convert SportsTrak for Windows Files to SportsTrak 2100                                                                                                    |  |
|----------------------------------------------------------------------------------------------------|--|
| Please wait<br>Estimated time remaining: 1.07 mins<br>Converting results 2 SYM00                                                                                                    |  |
| Progress                                                                                                    |  |
| ** Conversion Commencing **<br>Copying relevant files<br>17 files copied<br>404 Student records converted<br>43 Schedule records converted<br>1 Day Details record converted<br>0 Competitor records converted |  |
| Later DayFlags File<br>Later Complist File                                                                                                    |  |

When the process is finished you will see a message '\*\* Conversion Complete \*\*'.

| Con | vert SportsTrak for Windows Files to SportsTrak 2100                                                                                      |
|-----|----------------------------------------------------------------------------------------------------|
|     | Completed Image: Complete time remaining:   Estimated time remaining: 0.00 mins                                                           |
|     | Progress                                                                                                    |
|     | ** Conversion Commencing **                                                                                                    |
|     | Copying relevant files<br>17 files copied<br>404 Student records converted<br>43 Schedule records converted                               |
|     | 1 Day Details record converted<br>0 Competitor records converted<br>203 Result records converted<br>0 Long Term Besults records converted |
|     | 0 MassFile records converted<br>0 PB records converted<br>0 Day PB records converted                                                      |
|     | 16 Basevent records converted<br>0 Standards records converted<br>3 WorkTeam records converted                                            |
|     | 3 Team records converted<br>0 Form Group records converted<br>15 LTTeam records converted                                                 |
|     | ** Conversion Complete ** 🛛 💌                                                                                                    |
|     | Later DayFlags File<br>Later Complist File                                                                                                |

Close the window.

It is recommended that you copy the converted data from the NewData folder and paste it into another folder with a more meaningful name.

Run SportsTrak 2100 and set the data folder to the folder containing the converted data files.

Eg Say you were converting last year's incompatible swimming data residing in a folder called c:\sportstrak\swim2010, with the aim of using that data to set up for the 2011 swimming carnival to be run with the new SportsTrak2100.

Running STConvert on that data will convert the data and place it in the folder c:\sportstrak\swim2010\NewData.

Use Windows Explorer to make a folder called c:\sportstrak\swim2011.

Copy all files from the c:\sportstrak\swim2010\NewData folder and paste them into c:\sportstrak\swim2011.

Start up SportsTrak2100 and set the data location to c:\sportstrak\swim2011.